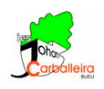

## LUGARES GEOMÉTRICOS

Se llama **lugar geométrico** al conjunto de puntos que cumplen una determinada propiedad.

En esta tarea sobre lugares geométricas hay dos actividades obligatorias y una actividad voluntaria.

## Actividad 1

- Marca la casilla *Circunferencia*.
- Dibuja la circunferencia de centro (1,1) y radio 4.  $\bigcirc$
- Una vez dibujada dicha circunferencia, pinchando sobre ella con el botón derecho del ratón entras a su *Configuración* y en la pestaña *Avanzado* escribes la *Condición* 'a=true'.

 Comprueba que si marcas una de las otras dos casillas, la circunferencia no se ve, pero si vuelves a *Circunferencia* esta reaparece.

- Marca la casilla Mediatriz
- Dibuja el Segmento que une los puntos A = (2, 2) y B = (8, 3), y luego su Mediatriz.
- Una vez dibujadas, con el botón derecho del ratón entras a su *Configuración* y en la pestaña *Avanzado* escribes la *Condición* 'b=true'.
- Marca la casilla *Bisectriz*.
- Dibuja la *Bisectriz* del ángulo.
- Una vez dibujadas, con el botón derecho del ratón entras a su *Configuración* y en la pestaña *Avanzado* escribes la *Condición* 'c=true'.

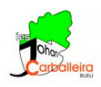

## Actividad 2

Vamos a construir ahora una curva clásica, la llamada <u>bruja de Agnesi</u>, en honor a Maria Gaetana Agnesi.

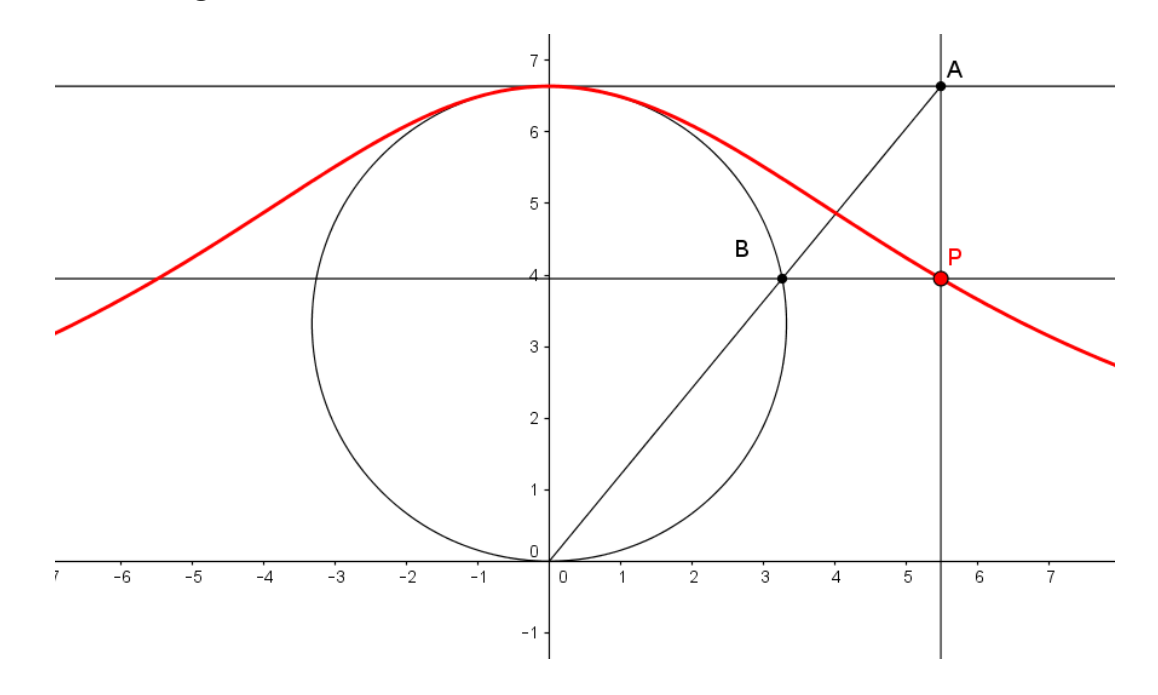

Para su construcción sigue los siguientes pasos, y puedes usar el dibujo anterior como referencia.

- Crea una *Circunferencia* marcando primero su centro sobre un punto cualquiera del eje vertical, y luego el punto (0,0).
- Marca el punto intersección entre la circunferencia y el eje. imes
- Traza la Tangente a la circunferencia por ese punto intersección.  $\checkmark$
- Crea un nuevo *Punto* sobre esa tangente y llámalo A.
- Dibuja un Segmento entre A y (0,0).
- Halla la Intersección entre el segmento y la circunferencia y llámalo B.
- Traza la Recta paralela a la tangente pasando por B.
- Dibuja la Recta perpendicular a la tangente pasando por el punto A.  $\rightarrow$

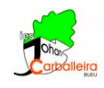

- Halla la Intersección entre estas dos últimas rectas y llámalo P.  $\times$
- Pulsando con el botón derecho del ratón, entra a su *Configuración* para cambiar el color de *P* y para hacerlo más grande.
- Calcula el Lugar geométrico de P respecto de A.
- La curva que aparece es la bruja de Agnesi. Mueve con el cursor el punto A y verás cómo el punto P se desplaza sobre la curva.
- Decora la construcción a tu gusto.
- Escribe en un campo de texto la definición de *lugar geométrico*.

## Actividad extra

Vamos a construir ahora una elipse, que es *el lugar geométrico de los puntos del plano tales que la suma de las distancias a dos puntos fijos es siempre igual.* 

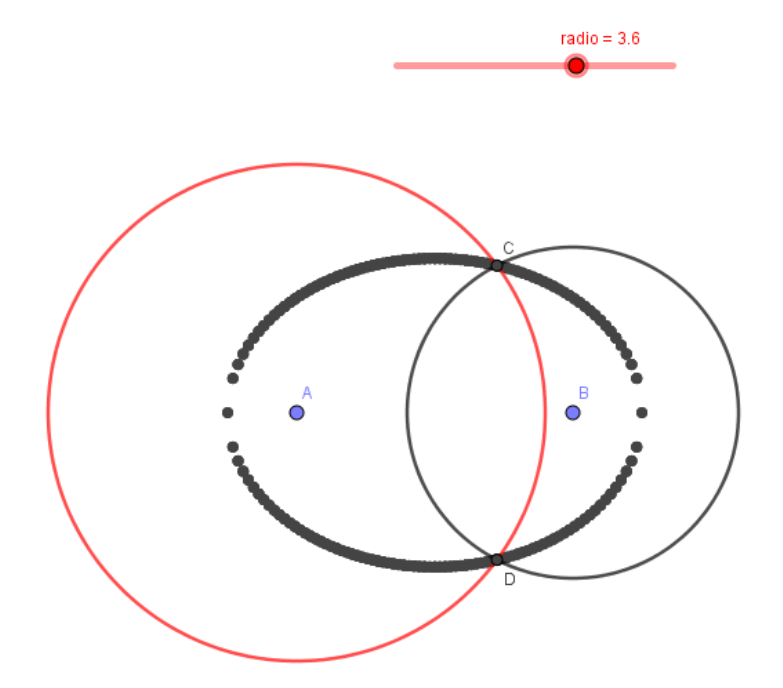

Para su construcción sigue los siguientes pasos, y puedes usar el dibujo anterior como referencia.

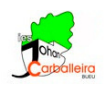

- Crea puntos A, B sobre la horizontal, separados por ejemplo 4 unidades.
- Crea un deslizador llamado radio, con valor mínimo 1, valor máximo 5 e incremento 0.05.
- Dibuja una circunferencia con centro A y radio radio, y otra con centro B y radio 6-radio.
- $\bullet$  Halla los dos puntos en los que se cortan ambas circunferencias.  $\leftthreetimes$
- Pinchando con el botón derecho del ratón, activa el rastro en estos dos últimos puntos.
- Mueve el deslizador y verás cómo se genera la elipse.